# MIT App Inventor

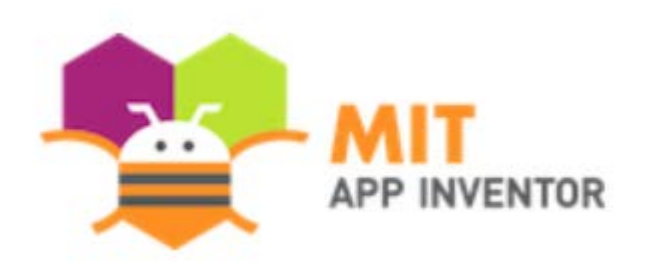

**Angelos Giannoulas** 

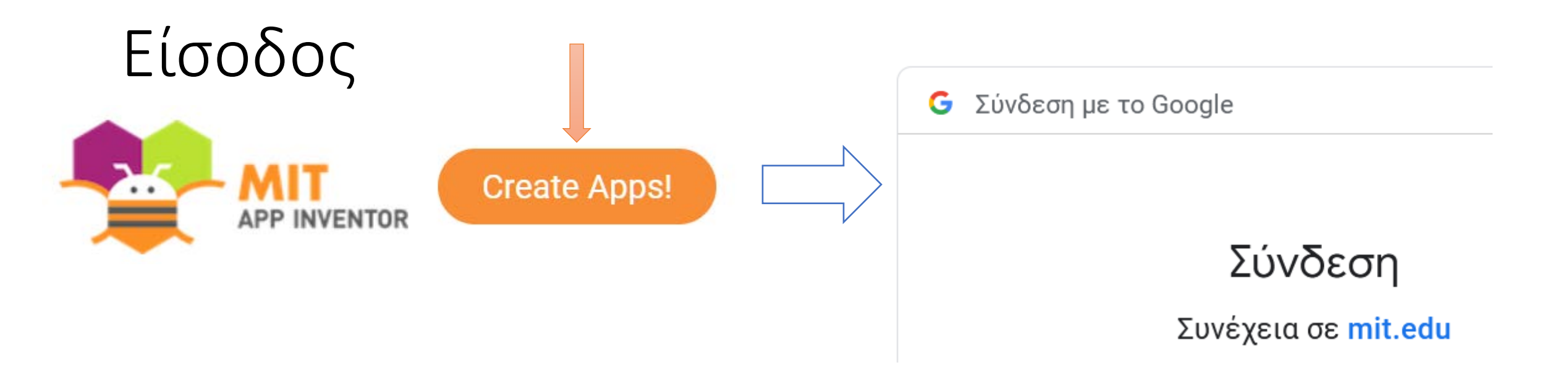

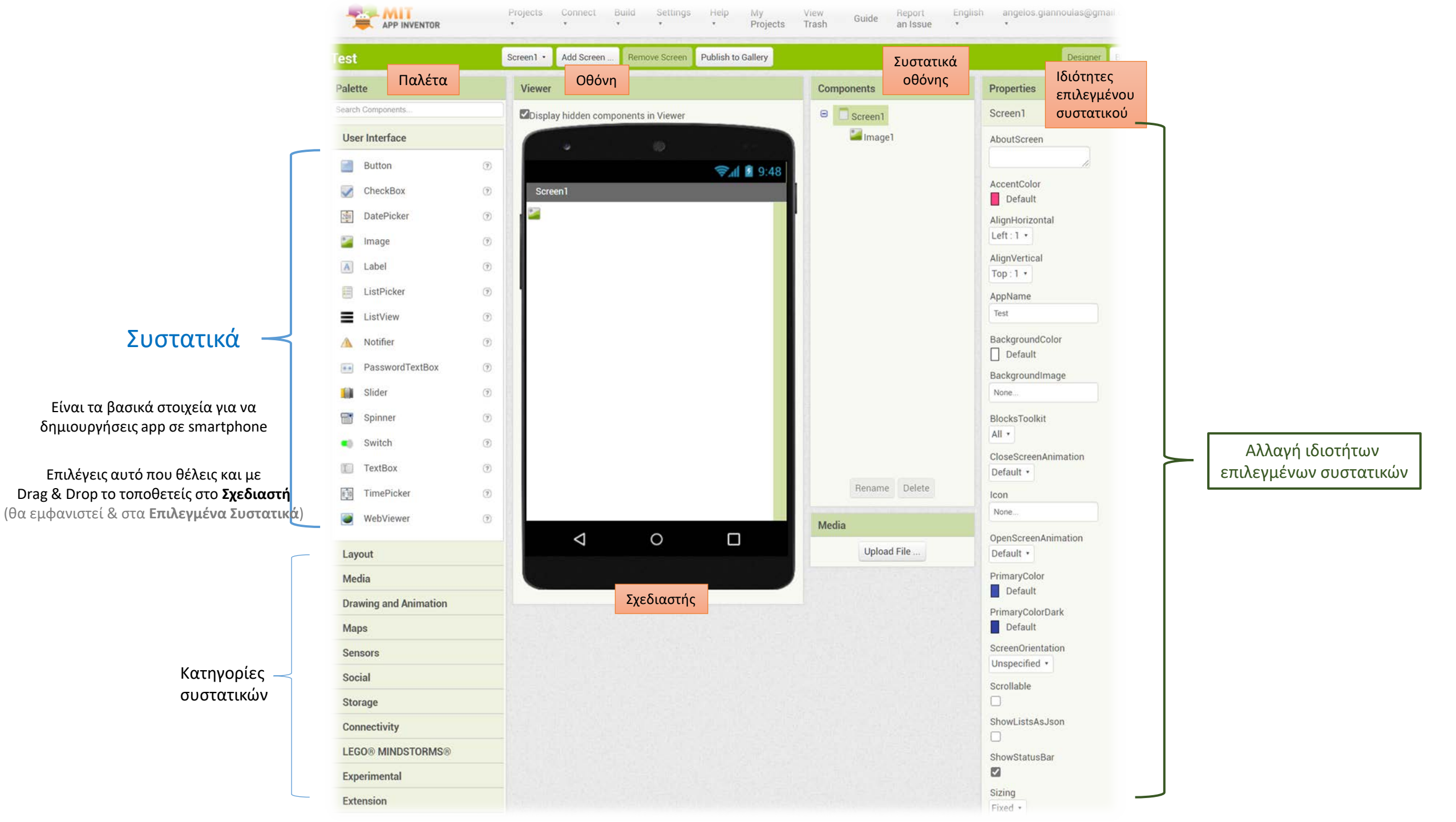

Δημιουργία εφαρμογής για έξυπνες συσκευές με 6 έτοιμα προσωποποιημένα μηνύματα στο 13033

## Codi – Covid app

|              |                          | 😪 🛋 📓 9:48 |
|--------------|--------------------------|------------|
| Codi - Covid |                          |            |
|              | 1. ΦΑΡΜΑΚΕΙΟ / ΙΑΤΡΟΣ    |            |
|              | 2. KATAETHMA             |            |
|              | 3. TPAREZA               |            |
|              | 4. ΒΟΗΘΕΙΑ ΣΕ ΤΡΙΤΟΥΣ    |            |
|              | 5. ΤΕΛΕΤΗ / ΔΙΑΖΕΥΓΜΕΝΟΣ |            |
|              | 6. ΑΘΛΗΣΗ / ΚΑΤΟΙΚΙΔΙΟ   |            |
|              |                          |            |
| ⊲            | 0                        |            |
|              |                          |            |

#### Έξοδος μόνο με SMS γραπτού μηνύματος στο 13033

- 1: Μετάβαση σε φαρμακείο ή επίσκεψη στον γιατρό
- 2: Μετάβαση σε κατάστημα προμηθειών αγαθών
- 3: Μετάβαση στην τράπεζα
- 4: Παροχή βοήθειας σε ανθρώπους σε ανάγκη
- 5: Μετάβαση σε τελετή ή διαζευγμένων γονέων
- 6: Σωματική άσκηση ή κίνηση με κατοικίδιο ζώο

Δημιουργία προσωποποιημένης εφαρμογής (συγκεκριμένο – ονοματεπώνυμο και διεύθυνση) για SMS στο 13033

### 1ο βήμα - προσθήκη συστατικών

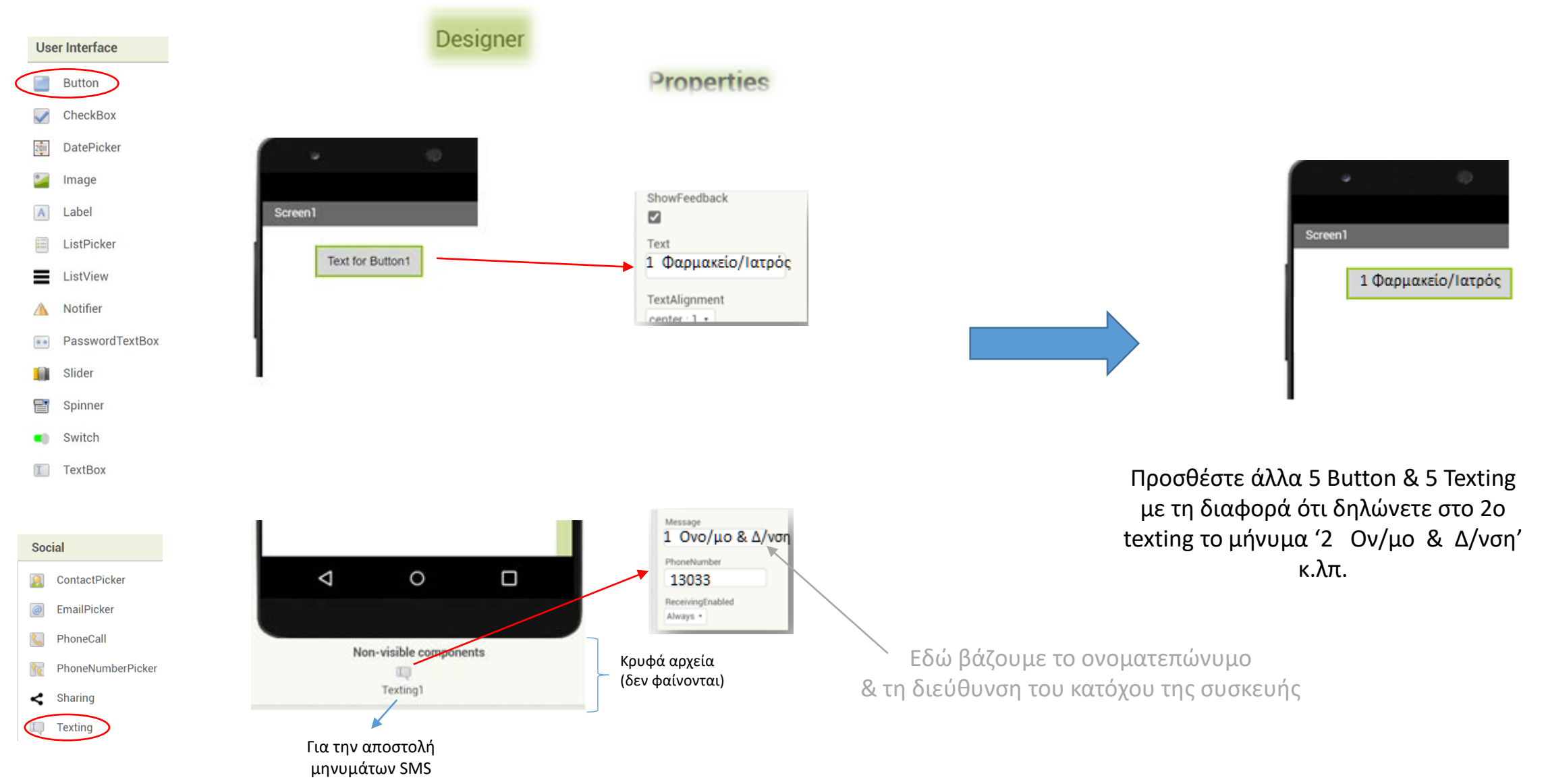

## 2ο βήμα – δημιουργία blocks

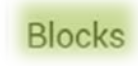

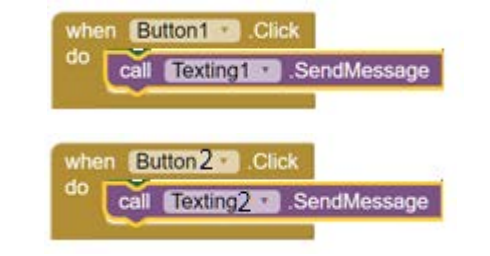

Όταν κάνω κλικ στο κουμπί 1 να στείλει το μήνυμα 1

Όταν κάνω κλικ στο κουμπί 2 να στείλει το μήνυμα 2

Μπορείτε με 6 τέτοια blocks να δημιουργήσετε το δικό σας Covid - SMS app για το δικό σας κινητό

### Για να δείτε πώς δουλεύει

Κατεβάστε το αρχείο "MIT App Inventor 2" από:

#### Help > Companion Information

και σκανάρετε τον QR κώδικα που σας δίνει. Αν δεν το κατεβάσετε από εδώ δεν θα σας αφήσει να χρησιμοποιήσετε τη σχετική εντολή αποστολής SMS πριν την εγκατάσταση της εφαρμογής.

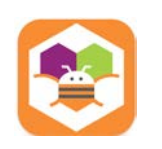

Δημιουργία εφαρμογής για έξυπνες συσκευές με μη προσωποποιημένα μηνύματα στο 13033 (κάθε φορά δηλώνουμε ονοματεπώνυμο και διεύθυνση)

### 1ο βήμα - προσθήκη συστατικών

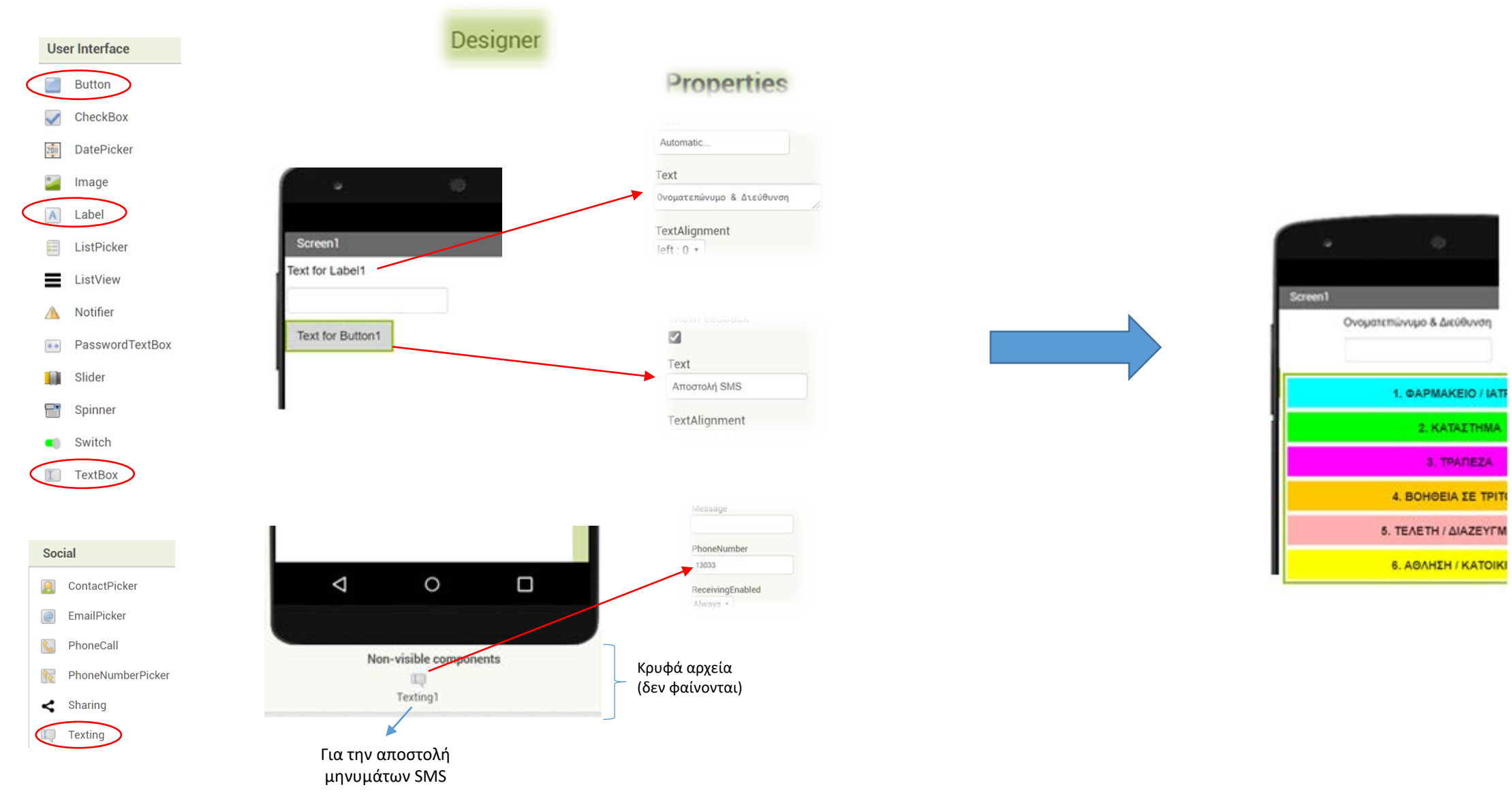

### 20 βήμα – δημιουργία blocks

Blocks

![](_page_9_Picture_2.jpeg)

Μπορείτε με 6 τέτοια blocks να δημιουργήσετε το δικό σας Covid - SMS app

![](_page_9_Picture_4.jpeg)

Δημιουργία εφαρμογής για έξυπνες συσκευές με μη προσωποποιημένα μηνύματα στο 13033 πλήρως λειτουργική (αποθηκεύει τα τελευταία 'ονοματεπώνυμο' & 'διεύθυνση')

### Codi – Covid app

![](_page_11_Picture_1.jpeg)

#### Έξοδος μόνο με SMS γραπτού μηνύματος στο 13033

- 1: Μετάβαση σε φαρμακείο ή επίσκεψη στον γιατρό
- 2: Μετάβαση σε κατάστημα προμηθειών αγαθών
- 3: Μετάβαση στην τράπεζα
- 4: Παροχή βοήθειας σε ανθρώπους σε ανάγκη
- 5: Μετάβαση σε τελετή ή διαζευγμένων γονέων
- 6: Σωματική άσκηση ή κίνηση με κατοικίδιο ζώο

![](_page_12_Figure_0.jpeg)